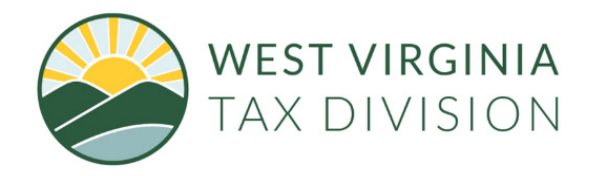

The Schedule 3 / Schedule A may be filed through our online portal located at https://mytaxes.wvtax.gov/.

- 1. Log into MyTaxes at <u>mytaxes.wvtax.gov</u>.
- 2. Go to your Tobacco Products Tax Account.
- 3. Click on the "File, View, or Amend a Return" hyperlink.
- 4. Click on the hyperlink for the period for which you are filing.
- 5. Click on the link "Submit Sch A/ Sch 3" on the right side of the screen.
- 6. Enter required information in the fields provided.
- 7. Under the "Brand" column choose a name from the drop-down list.
- 8. If you are filing an amended schedule or making changes to a previous filing check the amended box. Then enter the difference between the amounts originally reported and the correct figures.

Examples: If 800 packs were originally report and it should have been 700, then enter (100) or -100 packs on the amended schedule. If 900 packs were originally reported and it should have been 950, enter 50 on the amended schedule.

| Sch          | nedule A / Sch | edule 3 |              |             |               |            |         |
|--------------|----------------|---------|--------------|-------------|---------------|------------|---------|
| Stick Counts |                |         |              |             |               |            |         |
|              | Filing Period  | Brand   | RYO (Ounces) | 20 Pk Count | 25 Pack Count | Descriptio | Amended |
|              |                |         |              |             |               |            |         |

9. Once complete Submit and enter your password.

10. Print and keep a copy of your confirmation number

For more information, you can:

- Call a Taxpayer Services Representative at (304)558-3333 or toll-free at (800) 982-8297
- Email <u>taxhelp@wv.gov</u>
- Go Online to tax.wv.gov

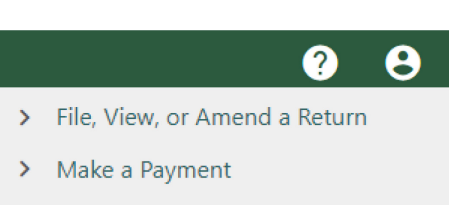

Submit Schedule A/Schedule 3

Click on the link "Submit Sch A/ Sch 3"